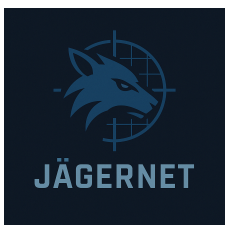

# A Complete Guide to Staying Private on the Nextdoor App

## **Table of Contents**

- 1. Introduction
- 2. Why Privacy on Nextdoor Matters
- 3. Understanding Nextdoor's Design and Data Model
- 4. Step-by-Step Guide to Nextdoor Privacy Settings
  - 4.1 Limiting Profile Visibility
  - 4.2 Controlling Post Visibility
  - 4.3 Adjusting Neighborhood and Nearby Area Settings
  - 4.4 Managing Location and Address Sharing
  - 4.5 Modifying Email and Notification Preferences
  - 4.6 Controlling Public Agency and Business Interactions
  - $\circ~$  4.7 Managing Connected Services and Devices
  - 4.8 Account Security Features
- 5. Best Practices for Nextdoor Privacy
- 6. Common Pitfalls and How to Avoid Them
- 7. Tools and Resources
- 8. Conclusion

# **1. Introduction**

Nextdoor is a popular social networking app tailored for local communities, helping neighbors connect, share local news, buy and sell items, and report safety concerns. While its hyperlocal model encourages community bonding, it also presents unique privacy challenges. Sharing information with a geographically close audience means users often reveal personal details like home addresses, routines, and photos without realizing the potential exposure. This guide provides a comprehensive and instructional approach to staying private on Nextdoor.

# 2. Why Privacy on Nextdoor Matters

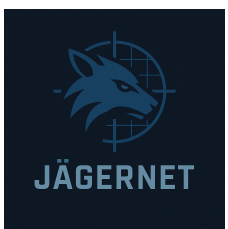

The nature of Nextdoor makes it more personal than other platforms. Here's why that matters:

- **Geolocation risks:** Your home address and neighborhood are tied directly to your account.
- **Overexposure**: Posts about vacations or daily routines may unintentionally alert malicious actors.
- **Public agency interactions**: Law enforcement or city officials can monitor posts.
- **Limited anonymity**: Unlike other platforms, pseudonyms are discouraged, making your identity more transparent.

Understanding and controlling your privacy on Nextdoor is essential for safety and peace of mind.

# 3. Understanding Nextdoor's Design and Data Model

Before adjusting settings, it's important to understand what information Nextdoor collects and shares:

- **Required Info**: Full name, verified home address, email, and phone number.
- **Optional Info**: Profile photo, bio, interests, and linked social accounts.
- Shared by Default:
  - Your name, street name (not house number), and neighborhood.
  - Posts and replies to neighbors (often visible to nearby neighborhoods).
- Data Monetization: Nextdoor uses behavioral data for advertising.

# 4. Step-by-Step Guide to Nextdoor Privacy Settings

# 4.1 Limiting Profile Visibility

# Steps:

- 1. Open the Nextdoor app or website.
- 2. Click your profile icon > Settings > Privacy.
- 3. Under "Profile Visibility":
  - $\circ$   $\;$  Choose to hide your full address (shows only street name).
  - $\circ$   $\,$  Decide if neighbors can see your profile photo and bio.

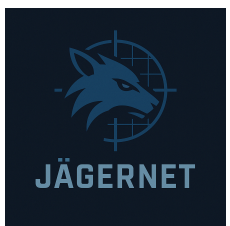

**Tip:** Avoid uploading a real photo or detailed bio if privacy is a concern.

# 4.2 Controlling Post Visibility

## Steps:

- 1. When creating a new post, click the visibility dropdown.
- 2. Choose:
  - "Your Neighborhood" only.
  - "Nearby Neighborhoods" (wider reach, less privacy).
- 3. You can also set audience per category (e.g., Crime & Safety vs. For Sale).

Advice: Use narrower audience settings for personal or sensitive content.

# 4.3 Adjusting Neighborhood and Nearby Area Settings

## Steps:

- 1. Go to Settings > Privacy.
- 2. Under "Who Can See My Posts":
  - Toggle off visibility to "Nearby Neighborhoods."
  - Choose to allow or block replies from non-neighbors.

Note: Narrowing your audience reduces exposure to unknown individuals.

# 4.4 Managing Location and Address Sharing

#### Steps:

- 1. Navigate to Settings > Account.
- 2. Click "Hide my exact address."
- 3. Opt to display only your street name to others.
- 4. Disable location services in your mobile OS settings:
  - iOS: Settings > Nextdoor > Location > Select "Never" or "Ask Next Time."
  - Android: Settings > Apps > Nextdoor > Permissions > Location > Deny.

**Tip:** Disabling GPS access helps prevent unintentional geo-tagging.

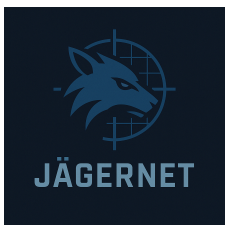

# 4.5 Modifying Email and Notification Preferences

#### Steps:

- 1. Go to Settings > Notifications.
- 2. Review each category (e.g., Replies, Mentions, Recommendations).
- 3. Toggle off unwanted alerts.
- 4. Under Email Settings, uncheck categories like promotions or "top posts."

Bonus: Limiting notifications reduces digital clutter and exposure.

## 4.6 Controlling Public Agency and Business Interactions

#### Steps:

- 1. Go to Settings > Privacy.
- 2. Scroll to "Public Agencies & Business Posts."
- 3. Opt out of receiving agency announcements if preferred.
- 4. Adjust settings for viewing posts from verified local businesses.

Note: This helps reduce profiling by law enforcement or businesses.

#### 4.7 Managing Connected Services and Devices

#### Steps:

- 1. Under Account Settings, find "Connected Apps."
- 2. Review linked services (e.g., Facebook, Google login, smart devices).
- 3. Remove any services that are unnecessary or not actively used.

Security Tip: Fewer integrations mean less risk of third-party data leakage.

#### 4.8 Account Security Features

#### Steps:

- 1. Go to Settings > Login & Security.
- 2. Enable two-factor authentication.

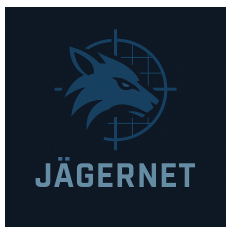

- 3. Review active login sessions and log out of any unrecognized devices.
- 4. Change your password regularly and avoid password reuse.

**Extra:** Use a password manager for improved security hygiene.

# **5. Best Practices for Nextdoor Privacy**

- **Post cautiously**: Don't announce vacations, routines, or child-related details.
- **Avoid uploading identifiable photos**: Especially those showing your home or license plate.
- Use initials or nicknames in your profile name where allowed.
- **Be mindful of neighbors' privacy:** Don't post pictures of others without consent.
- Avoid political or divisive posts that may attract unwanted attention.
- **Regularly review settings**: Update your privacy preferences as platform policies change.

# 6. Common Pitfalls and How to Avoid Them

| Pitfall                                    | Risk                           | Solution                                 |
|--------------------------------------------|--------------------------------|------------------------------------------|
| Sharing exact address                      | Burglary, stalking             | Hide street number in<br>settings        |
| Enabling Nearby<br>Neighborhood visibility | Overexposure                   | Post to home neighborhood<br>only        |
| Ignoring app permissions                   | Data collection                | Deny location, microphone, camera access |
| Connecting multiple social accounts        | Cross-platform<br>data linking | Use email-only logins                    |
| Assuming all neighbors are trustworthy     | Scams, harassment              | Block/report suspicious<br>users         |

# 7. Tools and Resources

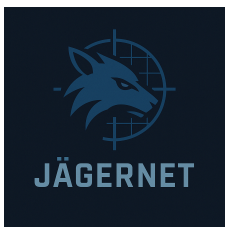

- Nextdoor Privacy Center: https://help.nextdoor.com
- Electronic Frontier Foundation (EFF): Tips on local app privacy.
- Digital Safety Tools:
  - DuckDuckGo Privacy Browser
  - Jumbo App (privacy audits)
  - *Have I Been Pwned?* (breach alerts)
- Mobile Settings:
  - iOS and Android Privacy Dashboards

# 8. Conclusion

Nextdoor's strength—local, verified connection—can also be a privacy weakness. But by following a structured approach to managing visibility, limiting data sharing, and practicing digital hygiene, you can use the platform safely and confidently. This guide empowers you to take control of your presence, reduce risk, and still enjoy meaningful connections within your community.

Your digital and physical safety starts with awareness—take these steps today to lock down your Nextdoor experience.